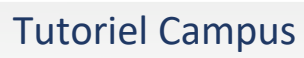

-`(

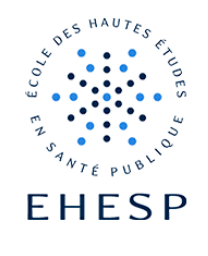

Utiliser des groupes dans un forum

## Objectif : Echanger des messages avec certains utilisateurs uniquement

| Étape 1                                    |                                                                             |                                                           |
|--------------------------------------------|-----------------------------------------------------------------------------|-----------------------------------------------------------|
| Ouvrez les<br>paramètres de<br>votre forum | FORUM<br>Forum                                                              | :                                                         |
| votre lorum                                | <ul> <li>Paramètres</li> <li>Déplacer</li> </ul>                            |                                                           |
|                                            | <ul> <li>Déplacer à droite</li> </ul>                                       |                                                           |
|                                            | <ul> <li>Cacher</li> </ul>                                                  |                                                           |
|                                            | 🖆 Dupliquer                                                                 |                                                           |
|                                            | • Attribution des rôles                                                     |                                                           |
|                                            | 🛍 Supprimer                                                                 |                                                           |
|                                            |                                                                             |                                                           |
| Étape 2                                    | Déployez la section « réglages coura                                        | nts » :                                                   |
| Paramétrez le                              | <b>Réglages courants</b>                                                    |                                                           |
| mode de groupe                             | Disponibilité                                                               | Rendre disponible, mais invisible sur la page du cours 🗢  |
| de votre forum                             | Numéro d'identification                                                     | 9                                                         |
|                                            | Imposer la langue                                                           | Ne pas imposer 🗘                                          |
|                                            | Mode de groupe                                                              | 3 Groupes séparés ♀                                       |
|                                            | • Le mode groupes séparés :                                                 | seuls les utilisateurs de ce groupe verront le message et |
|                                            | pourront y répondre.                                                        |                                                           |
|                                            | • Le mode groupes visibles : les utilisateurs des autres groupes verront le |                                                           |
|                                            | message mais ne pourront pas y répondre.                                    |                                                           |
|                                            | NB : l'enseignant pourra participer a                                       | toutes les discussions quelque soit le mode de groupe     |
|                                            | choisi.                                                                     |                                                           |

## **Tutoriel Campus**

| Étape 3                                 | Lorsque vous voudrez envoyer un message, choisissez maintenant le groupe auquel vous souhaitez adresser votre message dans ce nouveau menu : |  |
|-----------------------------------------|----------------------------------------------------------------------------------------------------|--|
| Envoyer un<br>message à votre<br>groupe | Groupes séparés Groupe A 🗢                                                                                                    |  |
|                                         | Puis ajouter une discussion :                                                                                                    |  |
|                                         | Ajouter une discussion                                                                                                    |  |

Pour toute question vous pouvez nous écrire à <u>campus@ehesp.fr</u>

Tutoriel mis à jour le 23 janvier 2024

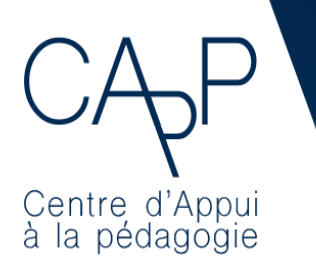

Centre d'Appui à la Pédagogie

Nous contacter : <u>capp@ehesp.fr</u> Infos : <u>campus.ehesp.fr/capp</u> Suivez nous sur Twitter: <u>@ehespCApP</u>

2/2